## 予約機能の活用方法(メールアドレスを変更したい場合)

- ・「マイアカウント」をクリックし、左に表示されるメニューから「予約」を選択
- ・「Eメールを編集する」をクリックして、新しいメールアドレスを入力してください。

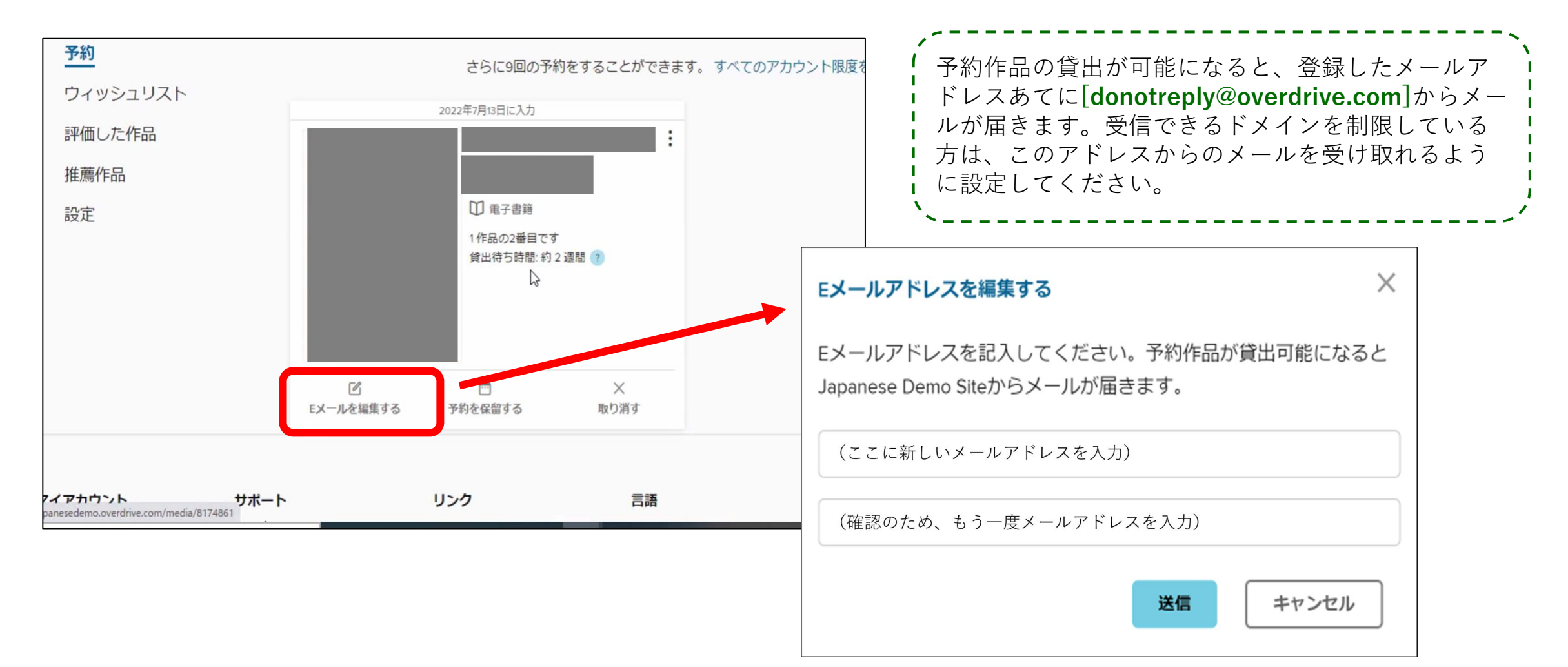

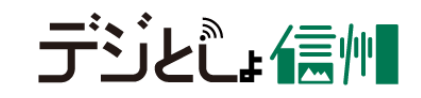

## 予約機能の活用方法(取り置きメールを受け取りたくない場合)

- ・予約取り置き完了のメールを受け取りたくない方は、[<u>yoyaku@nagano.lib</u>]と入力してください。
- ・貸出可能になった場合は、デジとしょ信州ページ右上にあるボタンに通知マークが付きます。メールを 受け取らない設定にした方も、このボタンからお知らせを確認していただけます。
- ・予約の取り置き期間は、<u>貸出可能になってから3日間(72時間)</u>です。
  - この期間中に貸出手続きを行わなかった場合は、次の人に貸出の権利が移りますので、ご注意ください。

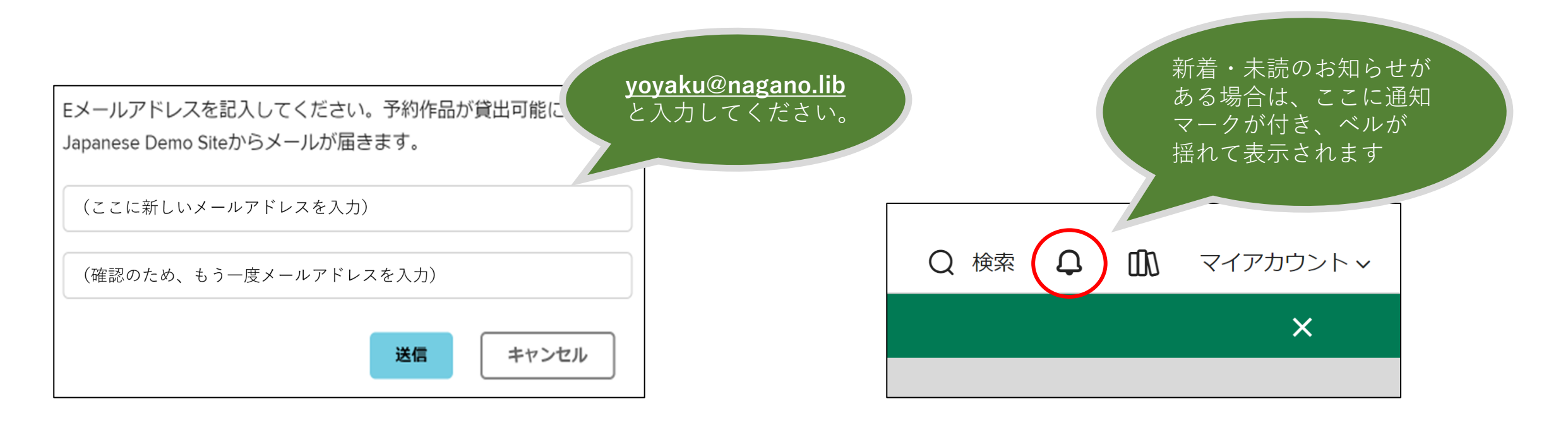

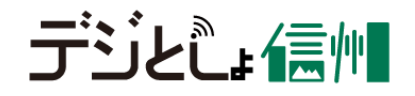

## 履歴機能の使い方(借りた履歴を記録したくない場合)

- ・初期設定では、自分がコンテンツを借りた「履歴」が記録されるようになっています。
- ・履歴を記録したくない場合は、「マイアカウント」から「設定」を選び、「履歴」欄のチェック マークを外してください。
- ・履歴を記録する設定にしている場合も、手動で削除することが可能です。また、図書館やサービス 提供者からコンテンツを借りた履歴を閲覧することはできません。

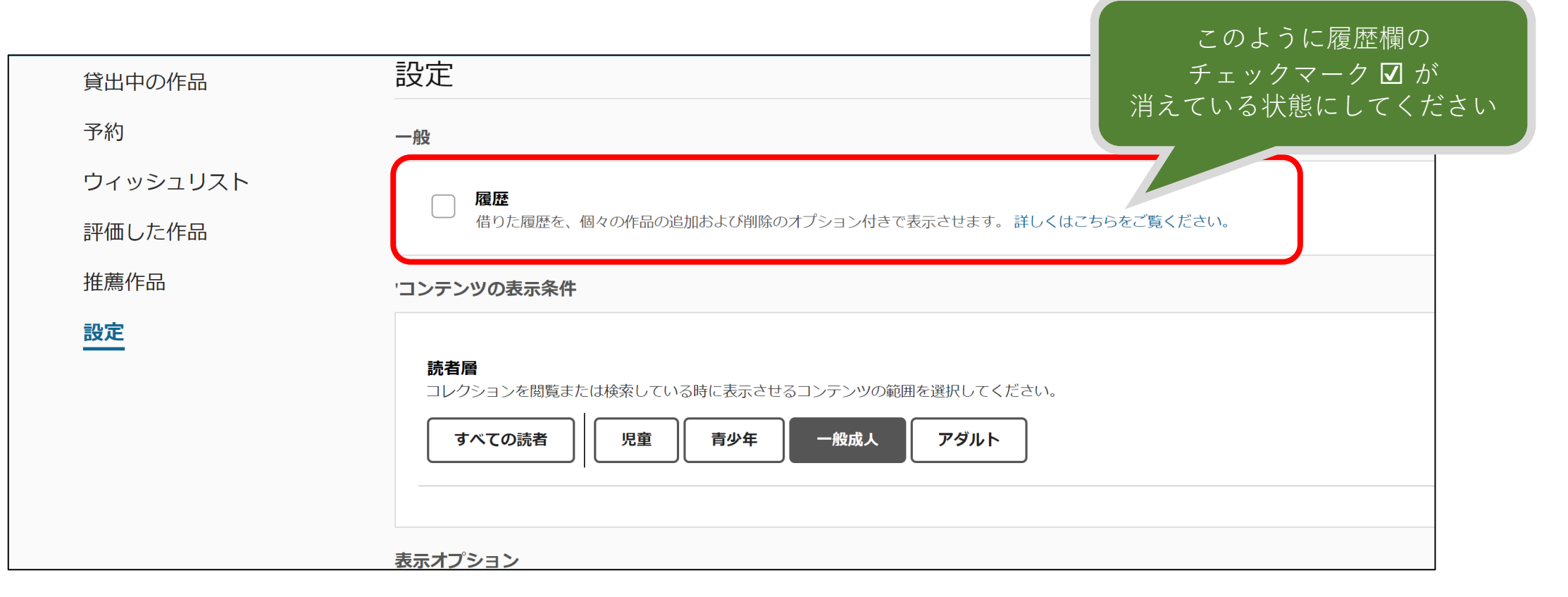

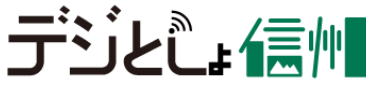

## 履歴機能の使い方(履歴の追加・削除)

- ・コンテンツを借りると、自動的に履歴が追加されます。
- ・コンテンツを借りずに、検索結果やその詳細ページから手動でコンテンツの履歴を追加できます。
- ・履歴の一覧表から、それぞれのコンテンツの履歴を削除することができます。
- ・履歴を記録させたくない場合、設定ページから非表示にできます。

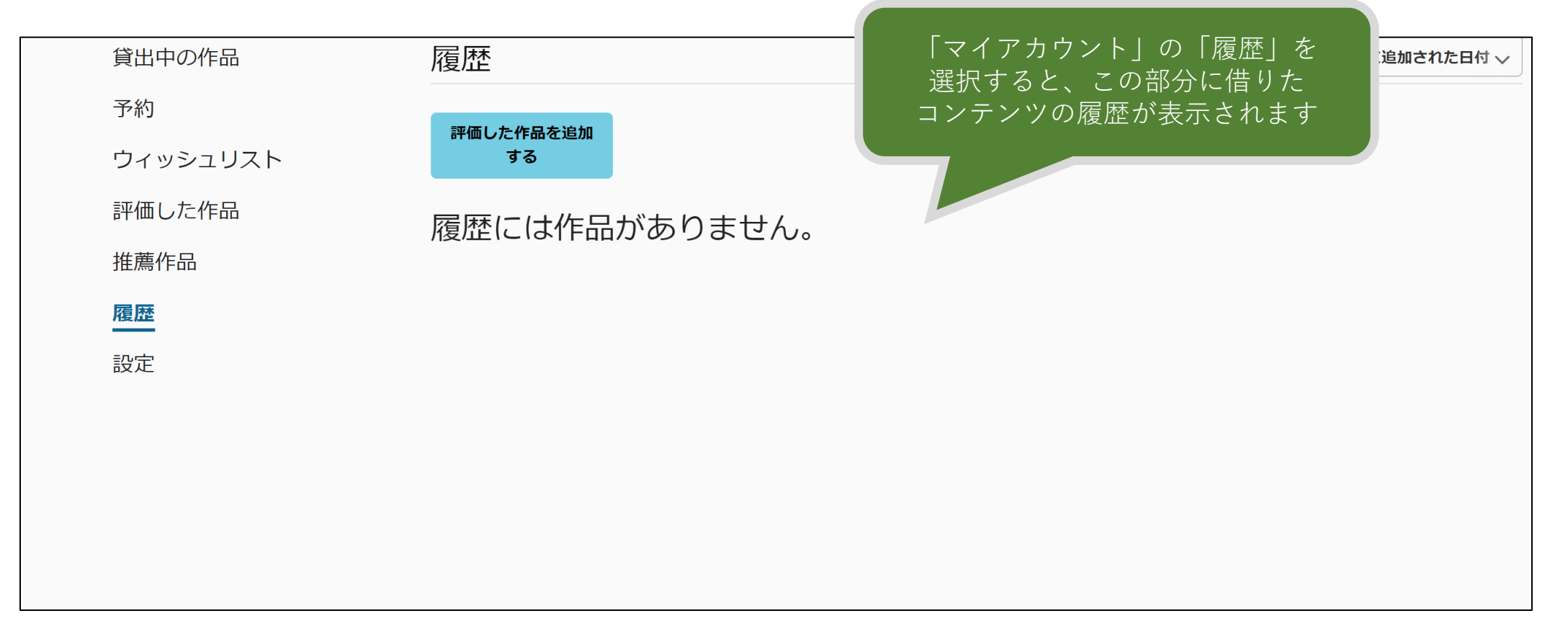

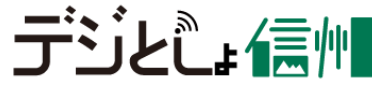